### **Guide to Creating a Recurring Contribution Schedule**

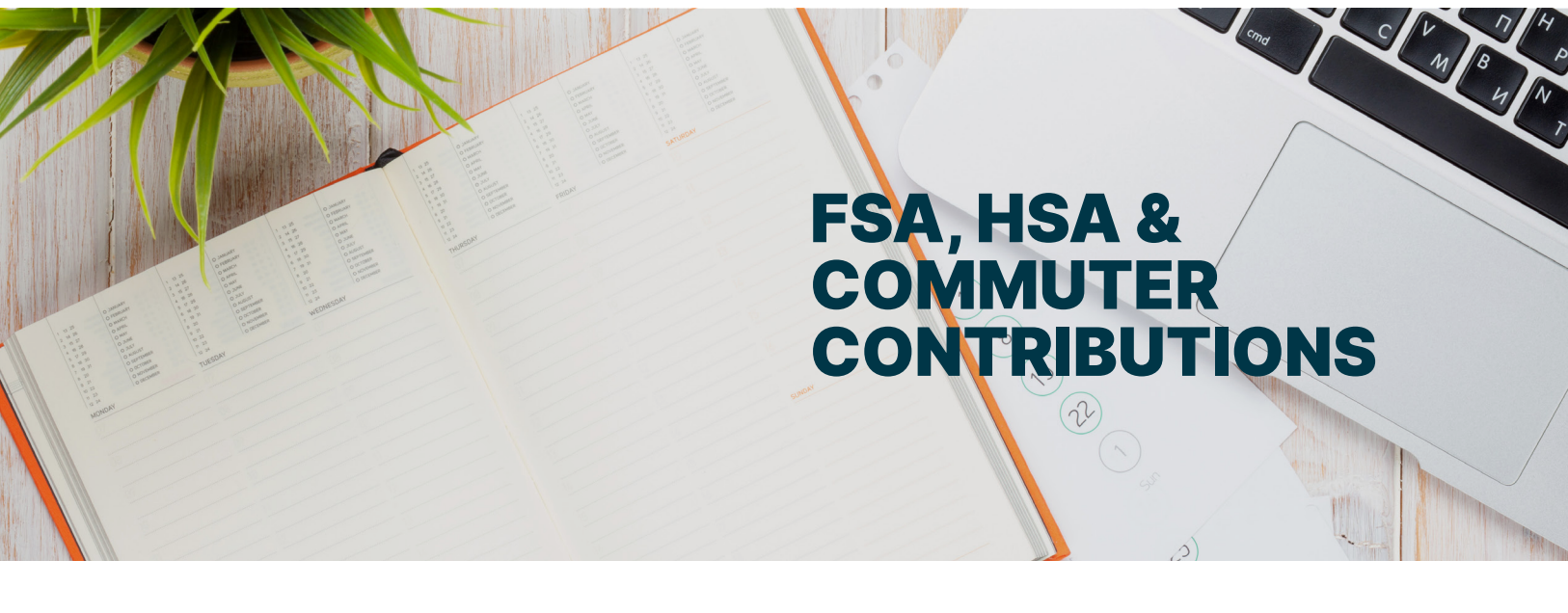

Aptia offers the ability for employers to set up a recurring Contribution File through the employer portal. Simply log in to your employer portal and follow the steps below.

#### Please note:

- The plan start date must have occurred for a recurring contribution schedule to be set up.
- Only one recurring schedule can be setup for each type of Flexible Spending Account (FSA) and Commuter plan.
  - For example, one schedule can be created for a Dependent Care FSA and another for the Medical FSA.
  - If a schedule is already setup for a plan, it will be grayed out in the contribution amounts section.
    - You may update a previously created recurring contribution schedule by going to the <u>Set Up Recurring Contributions</u> link and clicking <u>Update</u> behind the schedule you'd like to update.

**Step 1:** From the homepage, select the <u>Set Up Contributions</u> tab.

Step 2: On the following screen, click the <u>+ New Schedule</u>.

**Step 3:** Next, select if you would like to set up a one-time or recurring contribution, the plan year and click Next.

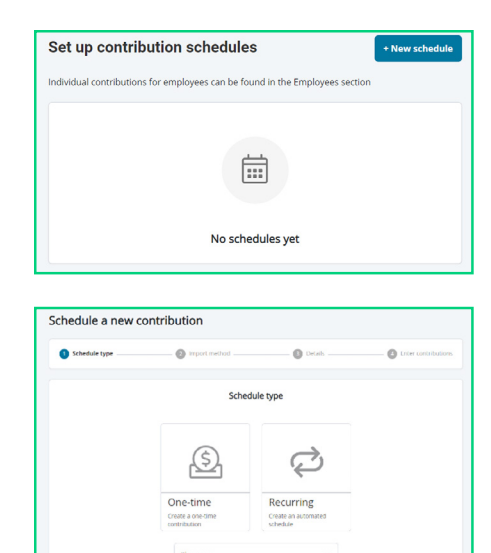

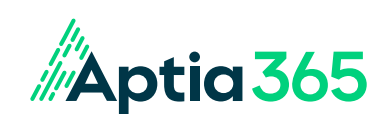

# Guide to Creating a Recurring Contribution Schedule, continued

#### Setting Up a One-time Contribution

Choose between entering the contribution manually or importing from a file.

|        | Import                                             |                                                      |      |
|--------|----------------------------------------------------|------------------------------------------------------|------|
|        |                                                    | Ð                                                    |      |
|        | Enter manually<br>Enter contributions in<br>portal | Import a file<br>Upload a file with<br>contributions |      |
|        |                                                    |                                                      |      |
| Cancel |                                                    |                                                      | Back |

Complete the contribution details and select Next.

| Schedule type | 🧭 import method       | 3 Details | Enter contributions |
|---------------|-----------------------|-----------|---------------------|
|               | Contribution det      | ails      |                     |
|               | Contribution schedule | •         |                     |
|               | Effective date        |           |                     |
|               |                       |           |                     |
|               |                       |           |                     |
|               |                       |           |                     |
|               |                       |           |                     |
| Cancel        |                       |           | Back Next           |

You will be brought to the screen below to manually type in contributions and click Submit.

|                            | Enter co | ntributions           |             |
|----------------------------|----------|-----------------------|-------------|
| Schedule                   |          |                       |             |
| One-time contribution      |          |                       |             |
| Effective date: 4/30/2021  |          |                       |             |
|                            |          |                       |             |
| Parking Account*           |          |                       |             |
| Doe, Jane                  |          |                       |             |
| Status: Active (1/1/2013)  |          |                       |             |
| Identifier: xxxxxx 0000    |          |                       |             |
| Payrol deduction           |          | Employer contribution |             |
| \$0.00                     | ]        | \$0.00                |             |
| Total payroll deductions   |          |                       | \$0.00      |
|                            |          |                       |             |
| Total employer contributio | ns       |                       | \$0.00      |
| Cancel                     |          |                       | Rack Submit |
| cuncer                     |          |                       | Duck        |

Once complete, you will get the following notification:

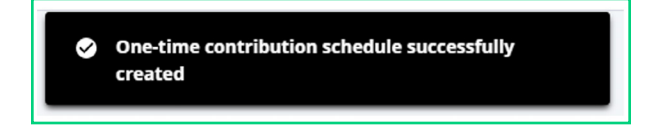

# Guide to Creating a Recurring Contribution Schedule, continued

### Setting Up a Recurring Contribution Schedule

Choose between entering the contribution manually or importing from a file.

|        | Import                                             |                                                      |           |
|--------|----------------------------------------------------|------------------------------------------------------|-----------|
|        |                                                    | Ð                                                    |           |
|        | Enter manually<br>Enter contributions in<br>portal | Import a file<br>Upload a file with<br>contributions |           |
|        |                                                    |                                                      |           |
| Cancel |                                                    |                                                      | Back Next |

Complete the contribution details and select Next.

|                   |           | End by O No end date |   |
|-------------------|-----------|----------------------|---|
| Start date        |           | End date             |   |
|                   | Monthly V | Neekly Daily         |   |
| Frequency         | •         | Day of the month     | • |
| Monthly frequency | •         |                      |   |
|                   |           |                      |   |
|                   |           |                      |   |

You will be brought to the screen below to manually enter contributions and select Submit.

| Enter contributions                                                                      |                       |  |  |
|------------------------------------------------------------------------------------------|-----------------------|--|--|
| Schedule<br>Every week on Monday<br>Start date: 4/30/2021<br>Next Posting date: 5/3/2021 |                       |  |  |
| Update schedule                                                                          |                       |  |  |
| Parking Account*                                                                         |                       |  |  |
| Doe lane                                                                                 |                       |  |  |
| Status: Active (1/1/2013)                                                                |                       |  |  |
| Identifier: xxxx-xxx-0000                                                                |                       |  |  |
| Payroll deduction                                                                        | Employer contribution |  |  |
| \$15.00                                                                                  | \$0.00                |  |  |
| Total payroll deductions                                                                 | \$15.00               |  |  |
| Total employer contributions                                                             | \$0.00                |  |  |
| Cancel                                                                                   | Back Submit           |  |  |

Once complete, you will get the following notification:

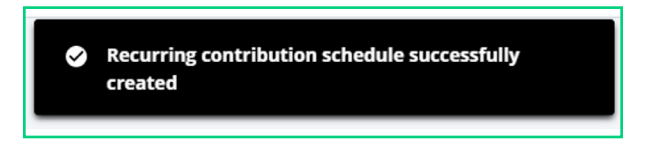